## <u>Gloed op arend</u> – video les

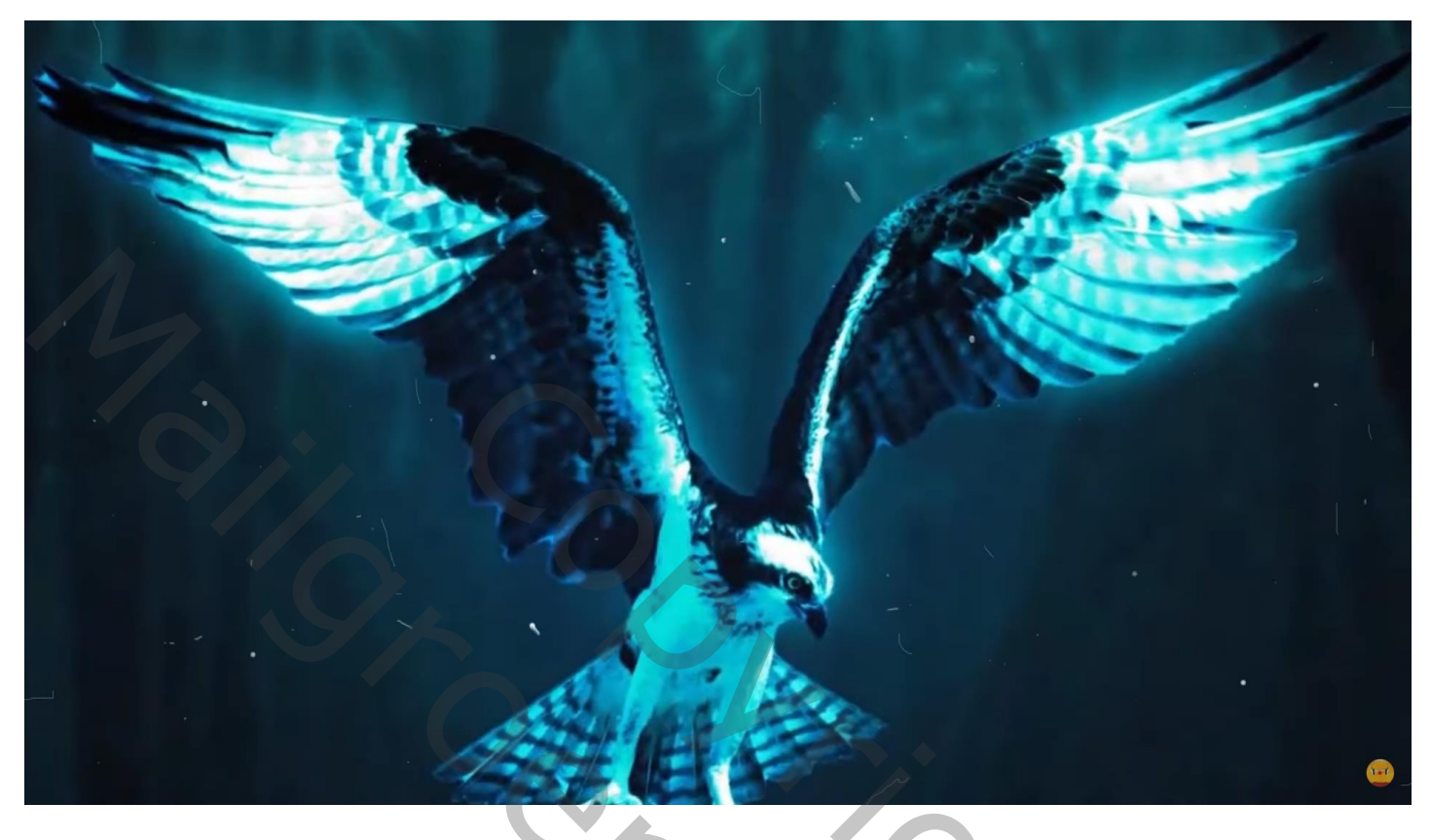

Open afbeelding met "arend"; dupliceren; selectie maken; laagmasker toevoegen

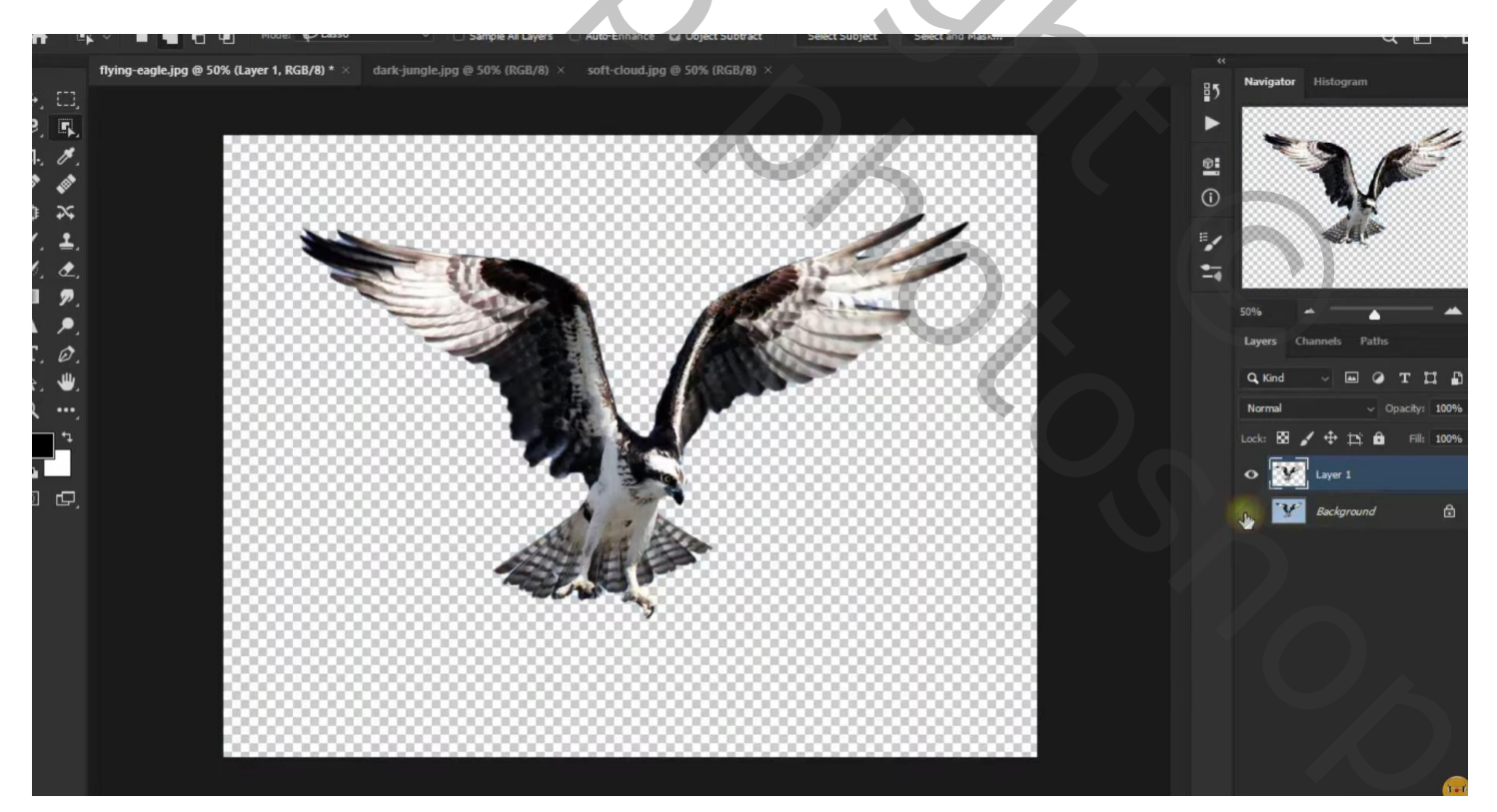

"donkere" afbeelding toevoegen boven de achtergrond laag Filter  $\rightarrow$  Vervagen  $\rightarrow$  Oppervlak Vervagen : 9 ; 36

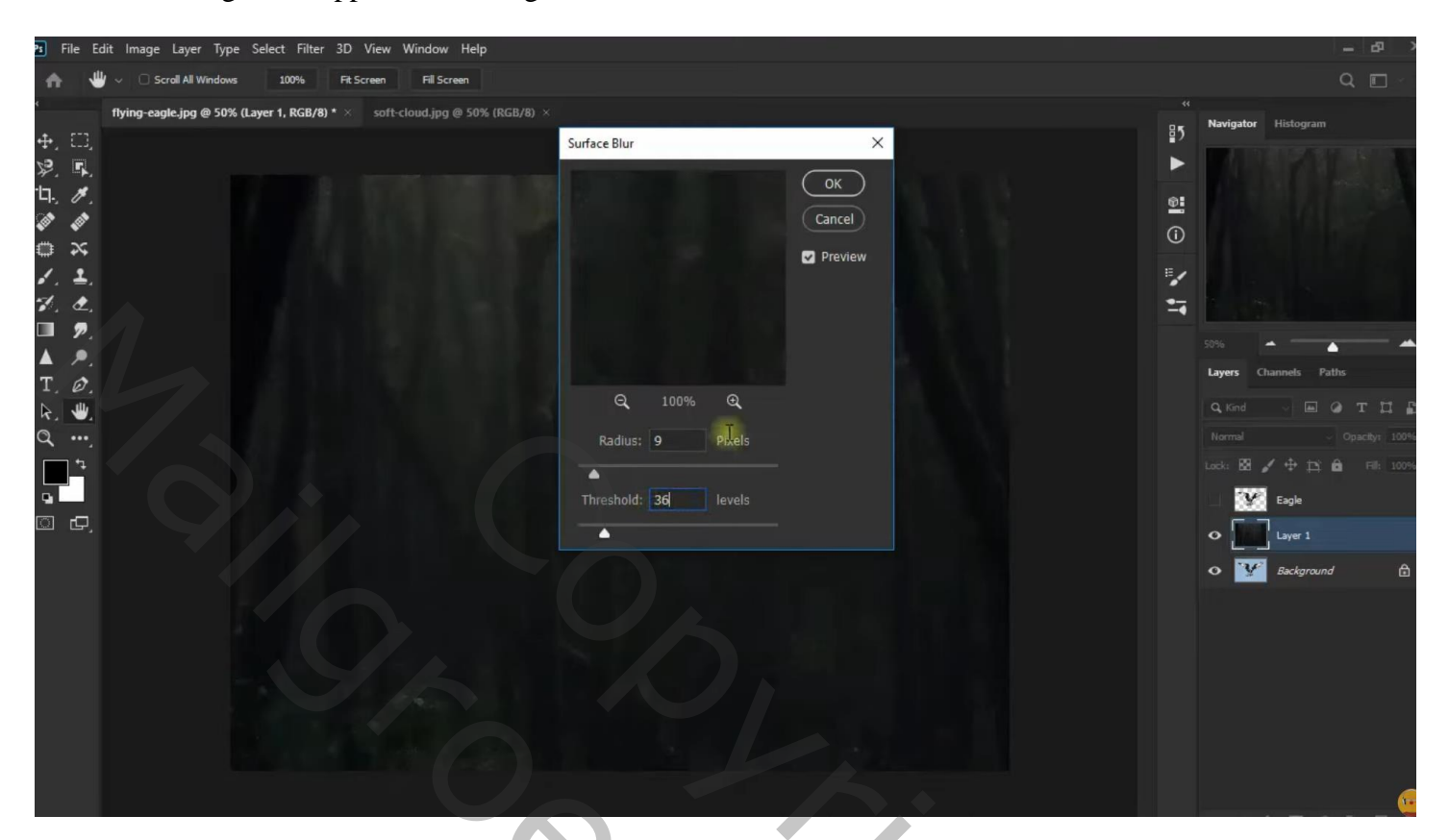

"wolken" toevoegen boven vorige laag; modus = Verdelen

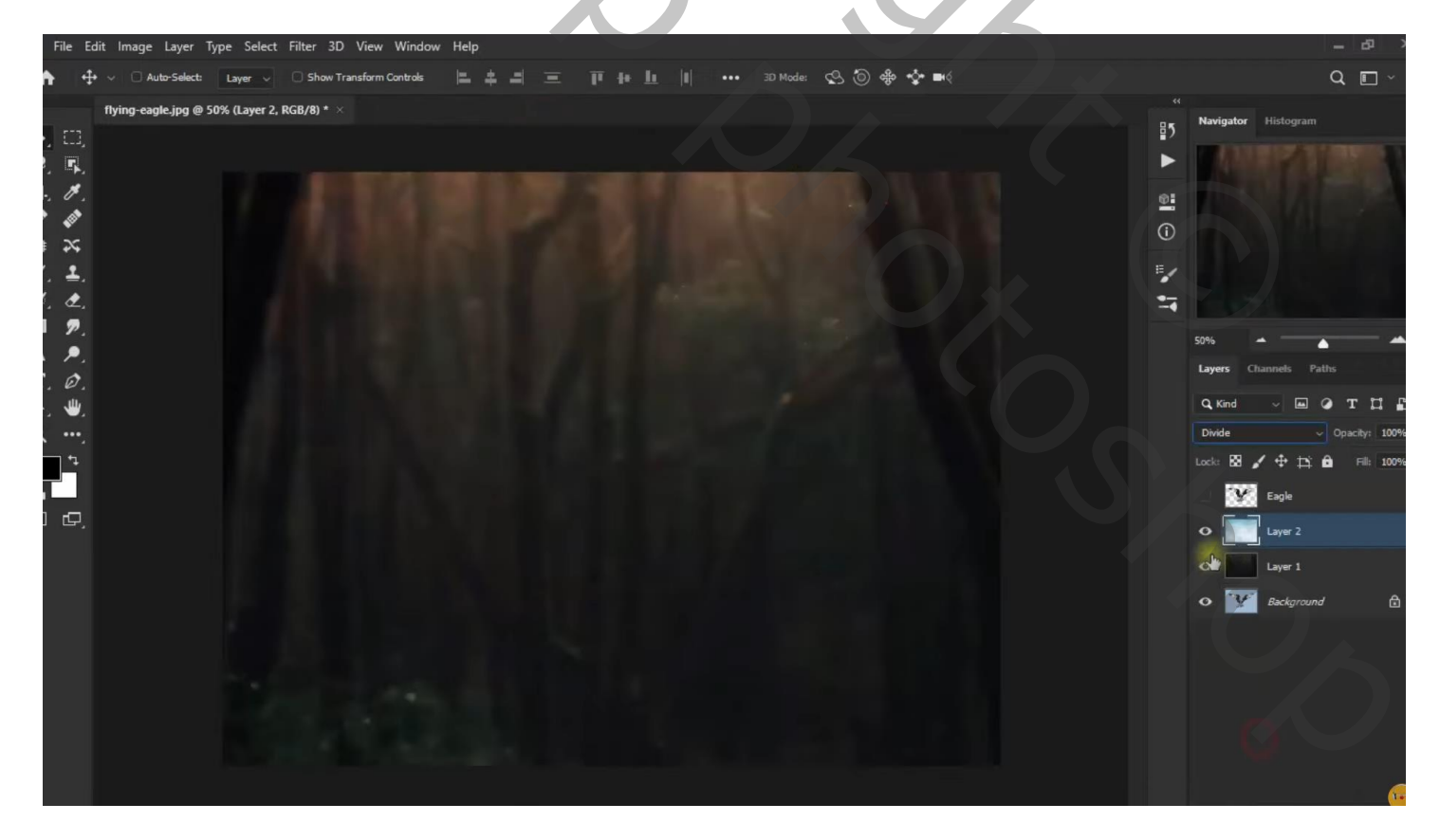

## Aanpassingslaag 'Kleur Opzoeken' : Bleach Bypass.look

| Ps Fi | le E | dit Image Layer <sup>·</sup> | Type Select | : Filter 3D View Window    | Help |     |      |        |       |         |                                                                            |                                                                                                    |                                                                              | - 8                                                                                                    |     |
|-------|------|------------------------------|-------------|----------------------------|------|-----|------|--------|-------|---------|----------------------------------------------------------------------------|----------------------------------------------------------------------------------------------------|------------------------------------------------------------------------------|----------------------------------------------------------------------------------------------------|-----|
| A     | 4    | + 🗸 🗌 Auto-Select:           | Layer 🗸     | Show Transform Controls    |      | 4 = | ₩ LL | ••• 3D | Mode: | \$ @ \$ | • <b>*</b> • ••<                                                           |                                                                                                    |                                                                              | Q 🗉                                                                                                    |     |
|       |      | flying-eagle.jpg @           | Color La    | pokup 1, Layer Mask/8) * × |      |     |      |        |       |         | Properties<br>III Col<br>3 JULIT File<br>Abstract<br>Device Link<br>Dither | Info $\gg$<br>or Lookup<br>Bleach Bypass.look $\checkmark$<br>Load Abstract Pro $\sim$<br>Load Abstract P $\checkmark$ | Navigator Hi<br>Song<br>Layers Channe<br>Q. Kind .<br>Normal<br>Lock: 22 / 2 | stogram<br>stogram<br>sets Paths<br>Source of the file<br>Source of the file<br>sets Paths<br>Source of the file<br>Source of the file<br>Sour | 100 |
|       | Ð,   |                              |             |                            |      |     |      |        |       |         | 2                                                                          | I Q) Ð O 🗑                                                                                                    | o ■ 8<br>o ■ 4<br>o ■ 4                                                      | Color Lookup 1<br>yyer 2<br>yyer 1                                                                                                    | æ   |

Voor laag "adelaar" : laagmasker toepassen; laag dupliceren; kopie laag omzetten in Slim Object Filter  $\rightarrow$  Vervagen  $\rightarrow$  Gaussiaans vervagen met 22,2 px

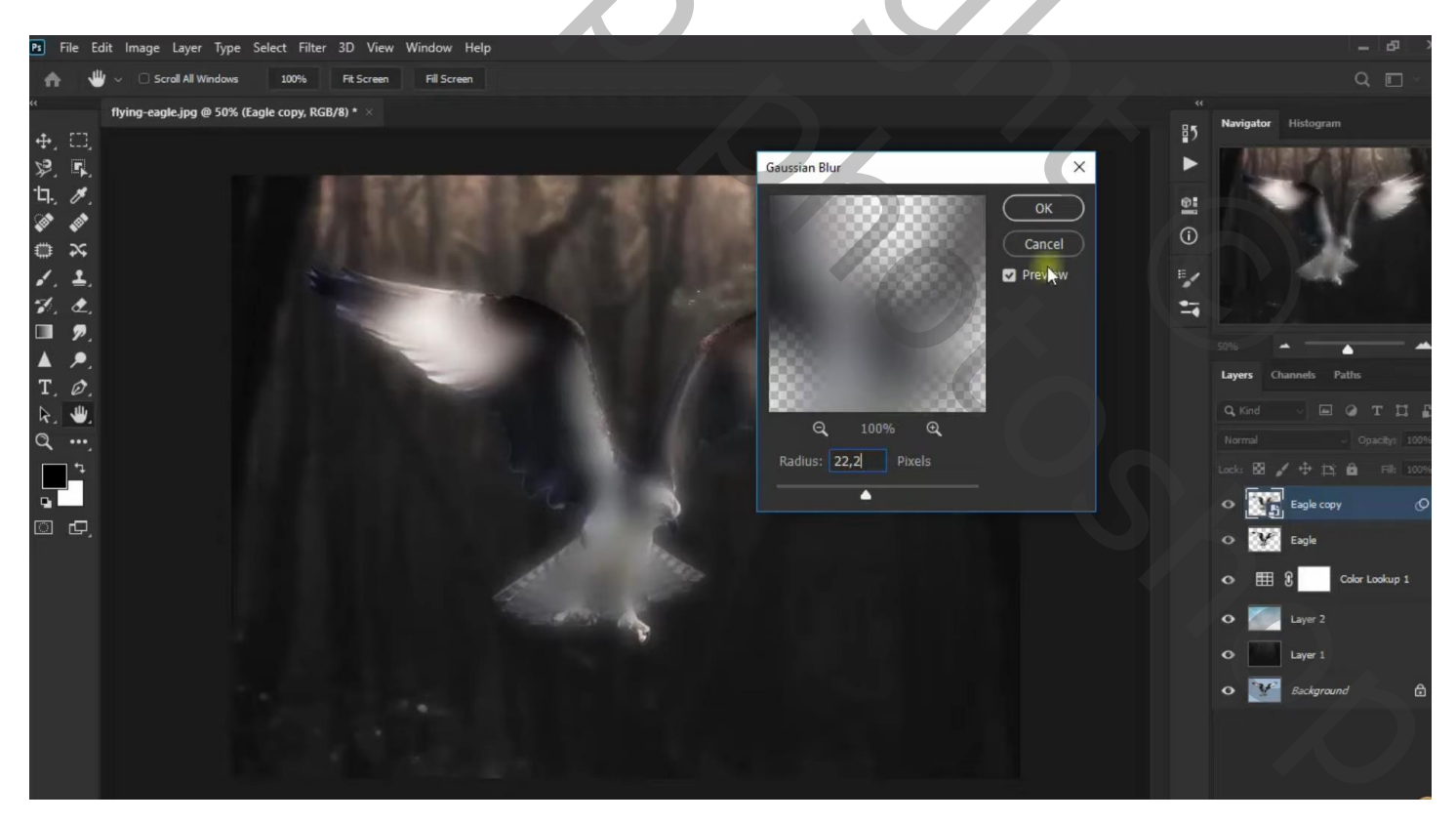

Kopie laag dupliceren;

De eerste kopie laag onder originele laag slepen; modus = Bleken; laagmasker; deel onderaan beschilderen met zacht zwart penseel, dekking = 45 %

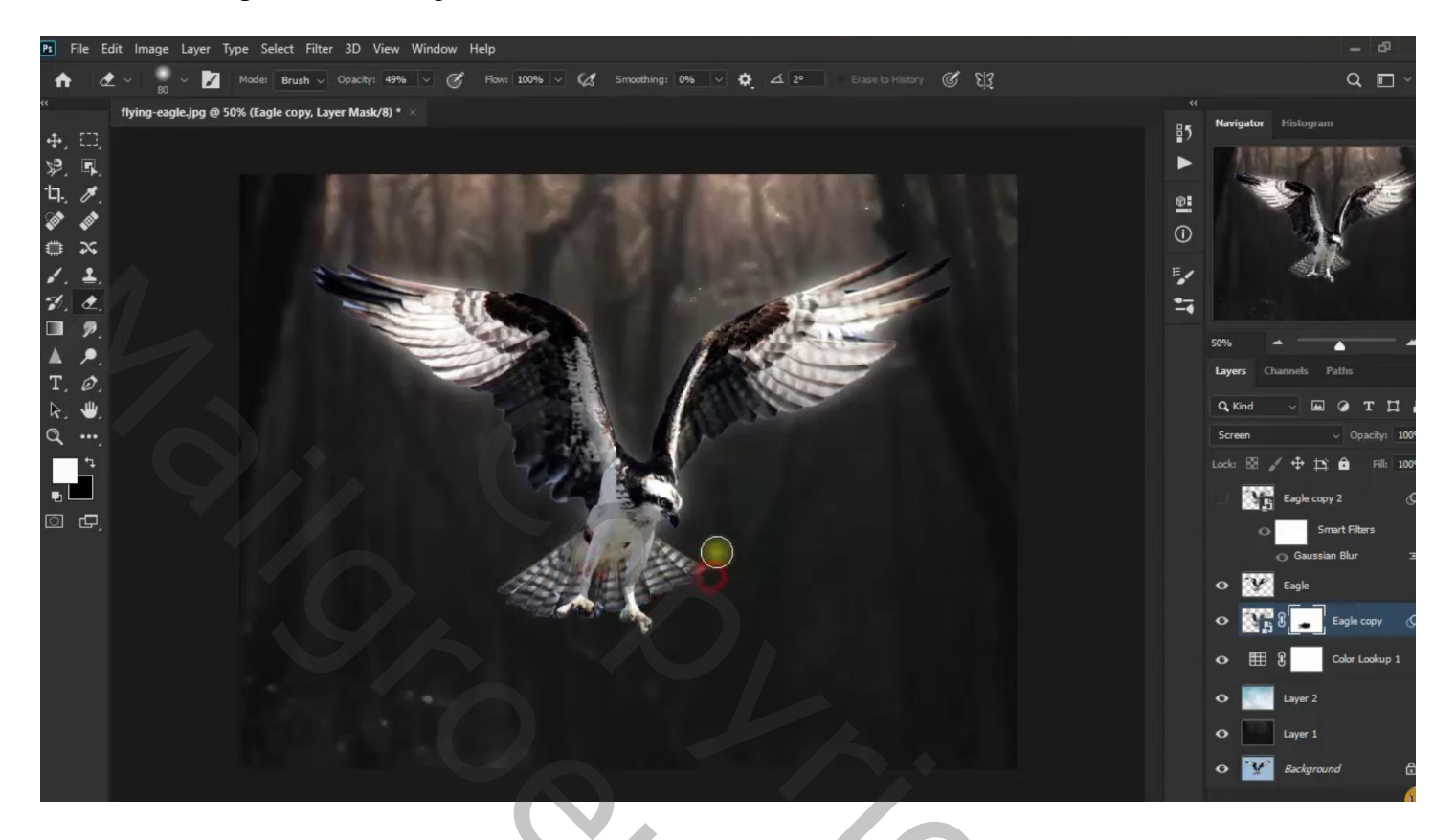

Bovenste tweede kopie laag activeren : modus = Bedekken; laagmasker; donkere delen van de arend beschilderen met zacht zwart penseel, dekking = 45 %

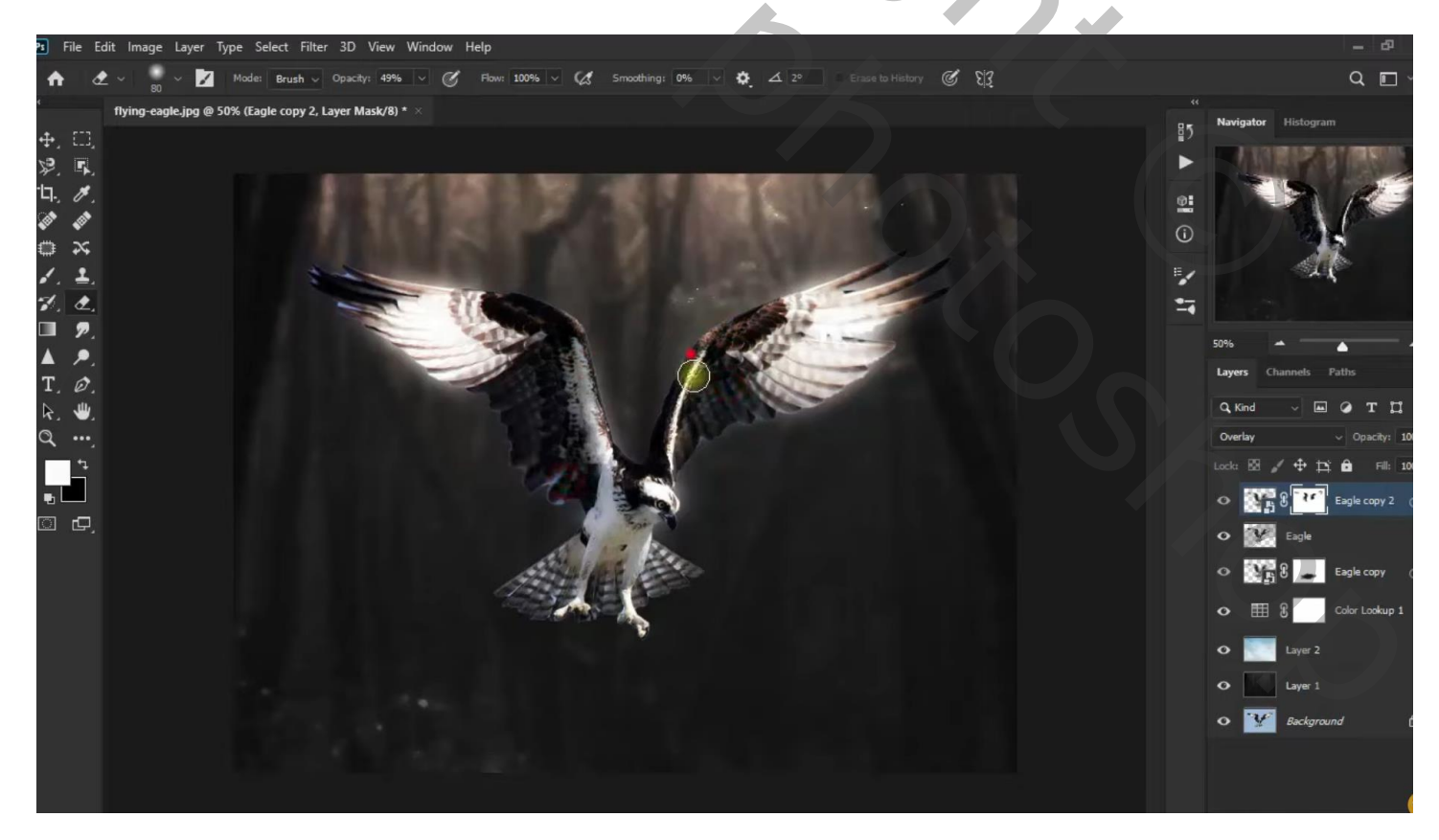

Boven de originele "arend" laag een Aanpassingslaag 'Foto Filter' : Cyaan; 100 % ; Uitknipmasker

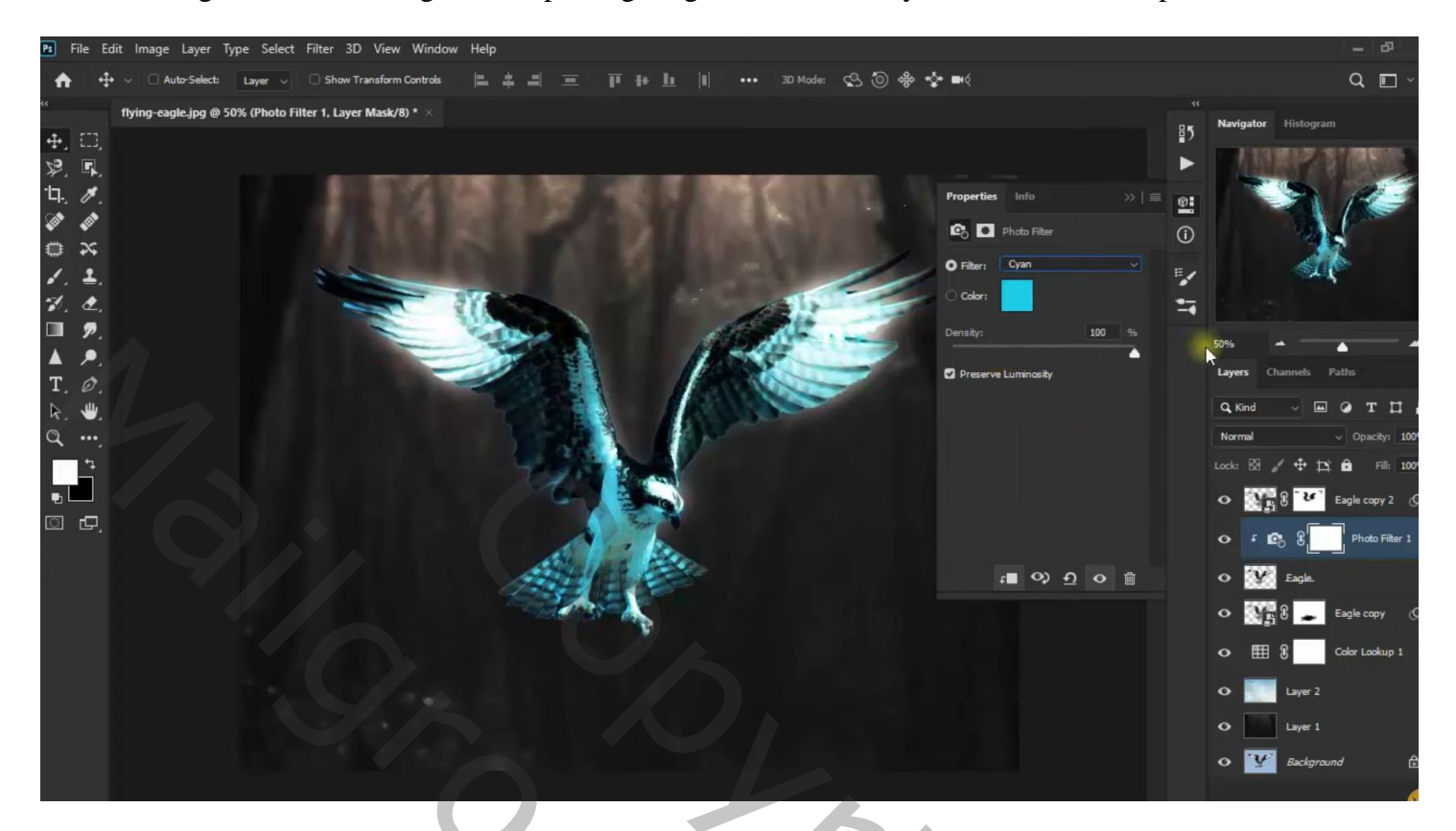

Aanpassingslaag 'Helderheid/Contrast' : 9 ; 40 ; Uitknipmasker

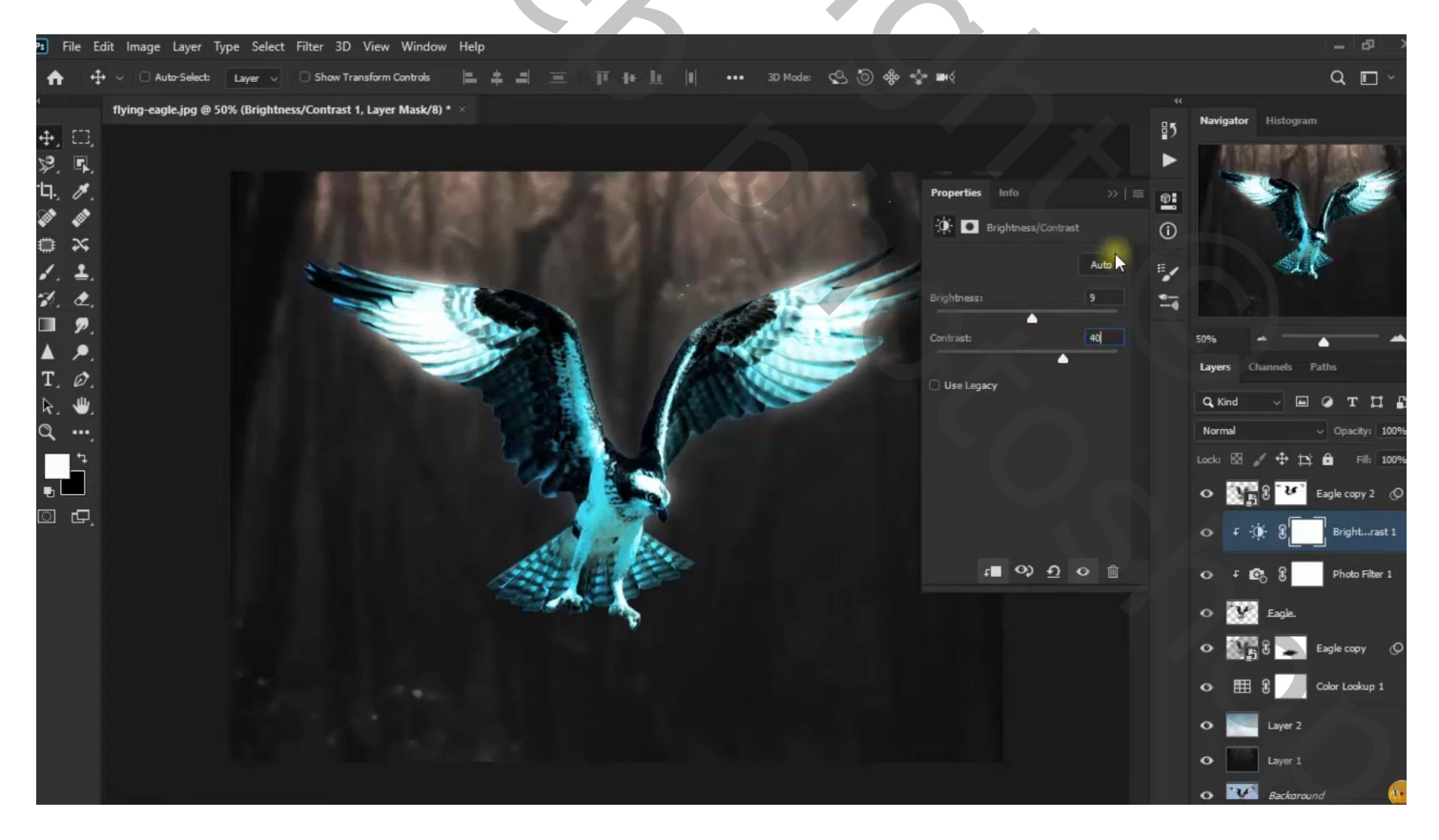

Nieuwe bovenste laag; groot zacht penseel, dekking = 50 %, kleur = # 1DCBEA ; klik boven arend Laagmodus = Lichter ; laagdekking = 25 %

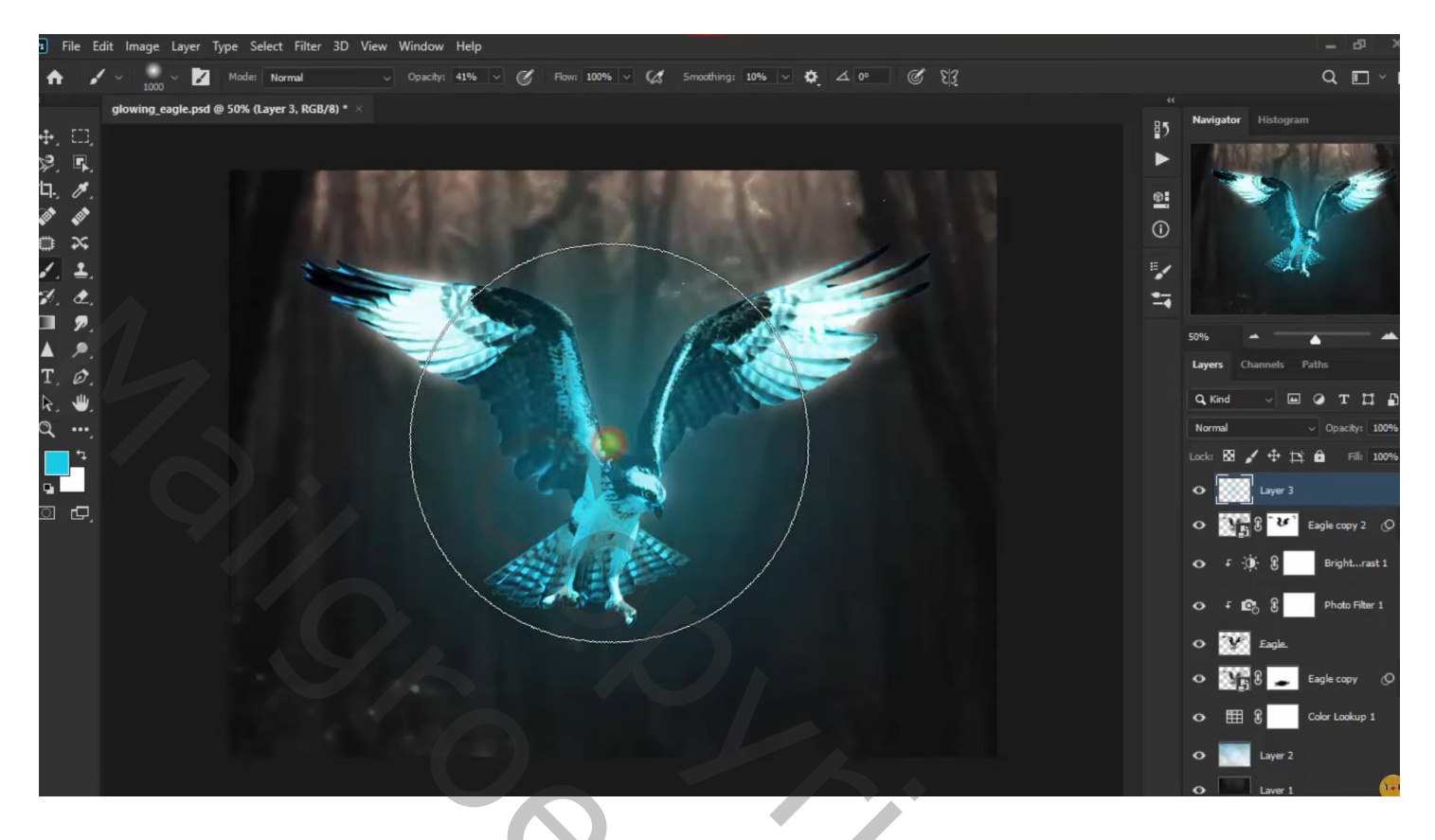

Dupliceer die "gloed" laag; dekking = 10 %; laag onder lagen met arend slepen

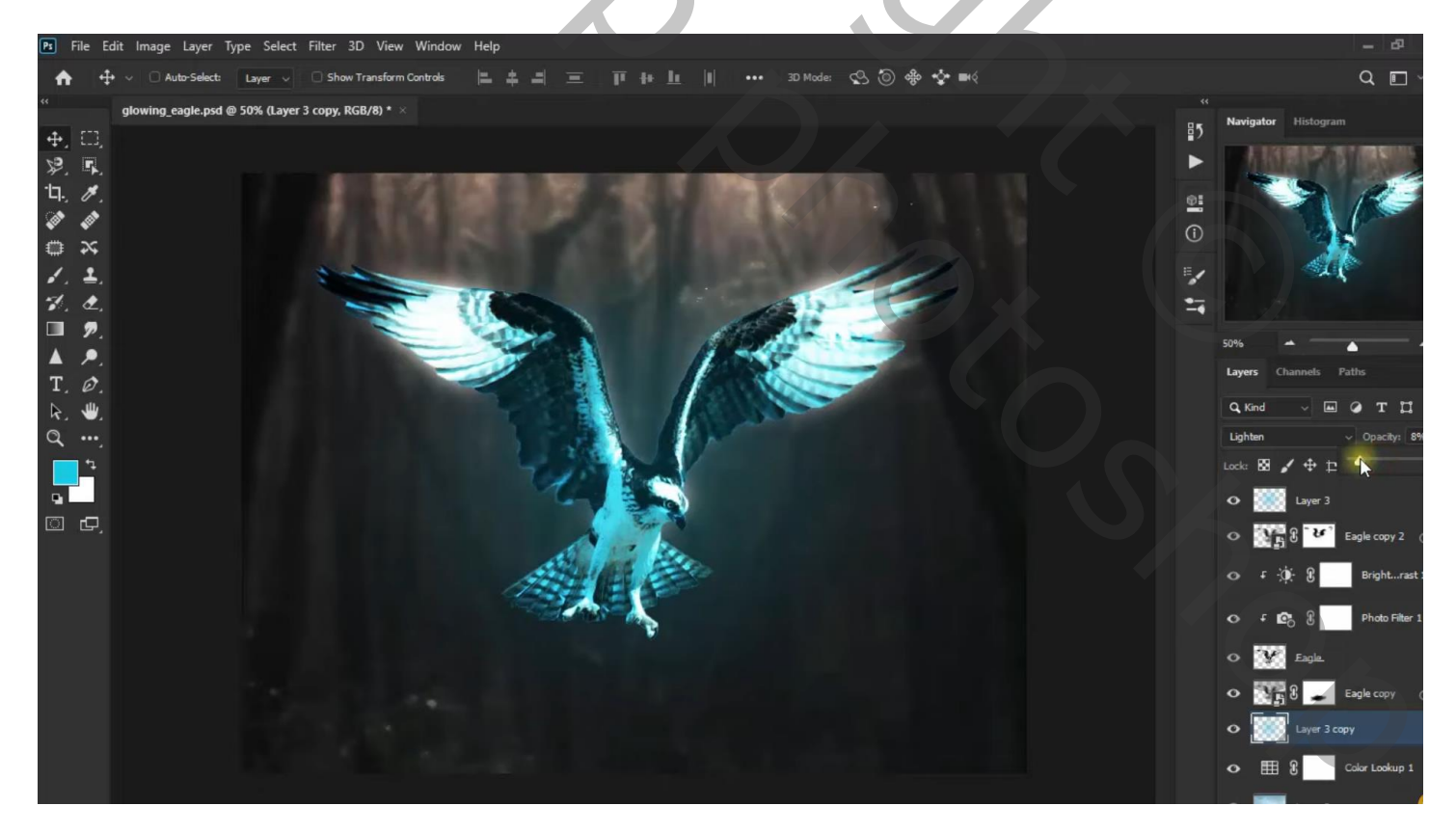

Terug bovenste laag, Aanpassingslaag 'Foto Filter' : Cyaan, 100 % Aanpassingslaag 'Kleur Balans' : Middentonen = -100 ; -4 ; 6 Aanpassingslaag 'Belichting' : 0,75 ; 0,0114 ; 0,90; modus = Kleur

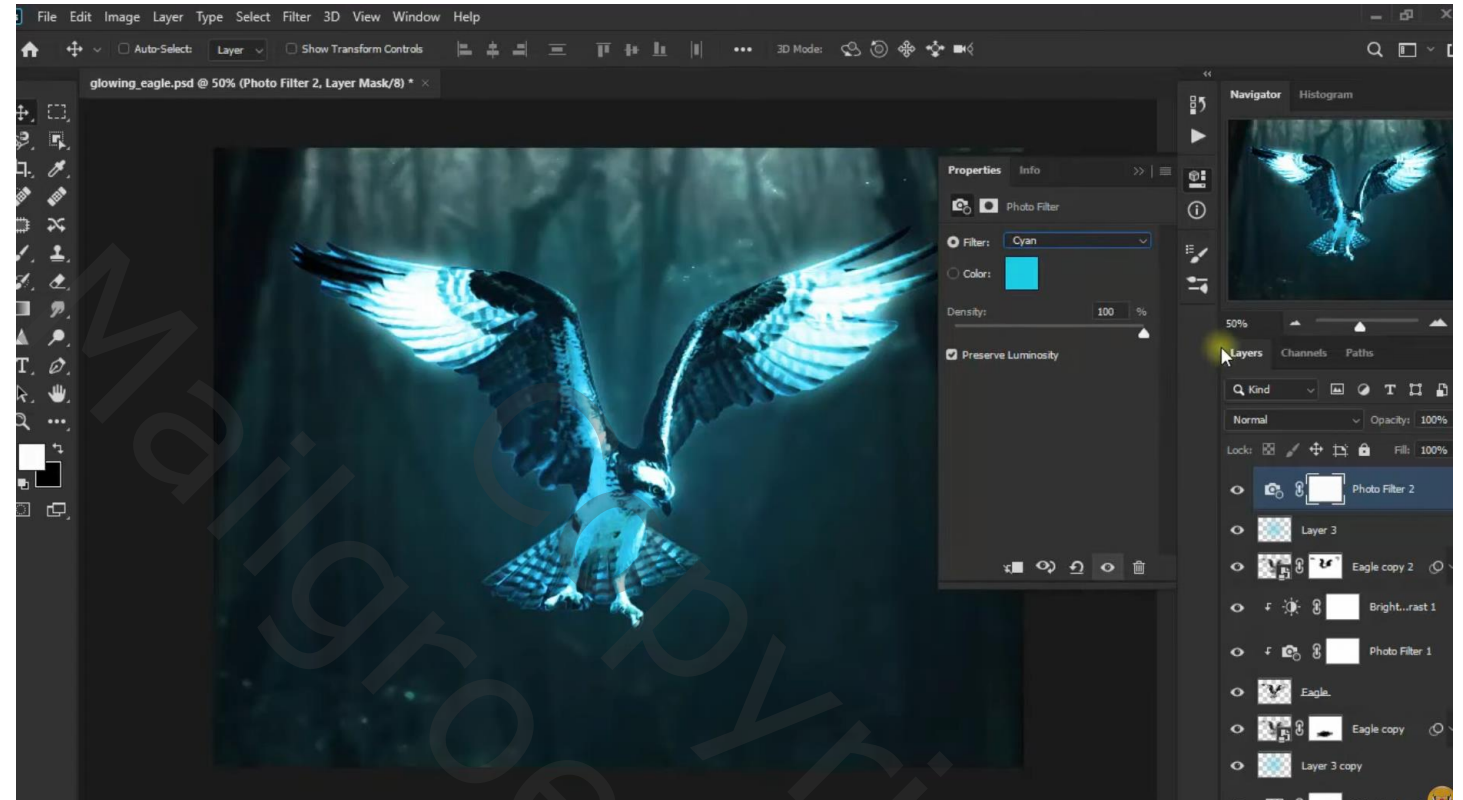

| 3D                            | Lagen          | Kanalen     | Pa        | den    |        |       |       |      |  |  |  |  |
|-------------------------------|----------------|-------------|-----------|--------|--------|-------|-------|------|--|--|--|--|
| ٩                             | Soort          | ~           | <b>44</b> | ۵      | т      | Ħ     | Ð     | •    |  |  |  |  |
| Kle                           | ur             |             |           | ~      | De     | kking | g: 10 | 0% ~ |  |  |  |  |
| Vergr.: ⊠ 🖌 💠 🛱 🔒 Vul: 100% ∨ |                |             |           |        |        |       |       |      |  |  |  |  |
| 0                             | ☑ 3            | Belic       | hting     | g 1    |        |       |       |      |  |  |  |  |
| 0                             | 5°3 8          | Kleu        | rbala     | ns 1   |        |       |       |      |  |  |  |  |
| 0                             | <b>c</b> . 8   | Foto        | filter    | 2      |        |       |       |      |  |  |  |  |
| 0                             | gi 😥           | oed         |           |        |        |       |       |      |  |  |  |  |
| 0                             | 8 B            | aren        | d ko      | piëre  | n 2    |       |       | 0 ^  |  |  |  |  |
|                               | Slimme filters |             |           |        |        |       |       |      |  |  |  |  |
|                               | 0              | Gaussiaans  | ver       | vager  | ۱<br>ا |       |       | Ŧ    |  |  |  |  |
| 0                             | ±-)0(-)        | В н         | elde      | rheid/ | con    | tras  | : 1   |      |  |  |  |  |
| 0                             | т 🖻 🖁          | B Fo        | otofil    | ter 1  |        |       |       |      |  |  |  |  |
| 0                             | 💓 ar           | end         |           |        |        |       |       |      |  |  |  |  |
| 0                             | 8              | aren        | d ko      | piëre  | n      |       |       | 0 ^  |  |  |  |  |
|                               | o              | Slimme      | e filte   | ers    |        |       |       |      |  |  |  |  |
|                               | •              | Gaussiaans  | ven       | vager  | ı      |       |       | 4    |  |  |  |  |
| •                             | g 🔝            | oed kopiëre | en        |        |        |       |       |      |  |  |  |  |
| 0                             | <b>Ⅲ</b> 8     | Kleu        | r opz     | oeke   | n 1    |       |       |      |  |  |  |  |
| 0                             | w              | olken       |           |        |        |       |       |      |  |  |  |  |
| 0                             | do             | onker       |           |        |        |       |       |      |  |  |  |  |
| •                             | Y Ad           | thtergrond  |           |        |        |       |       | ⋳    |  |  |  |  |
|                               |                | GÐ          | fx.       |        | 0      |       | +     | 圃    |  |  |  |  |

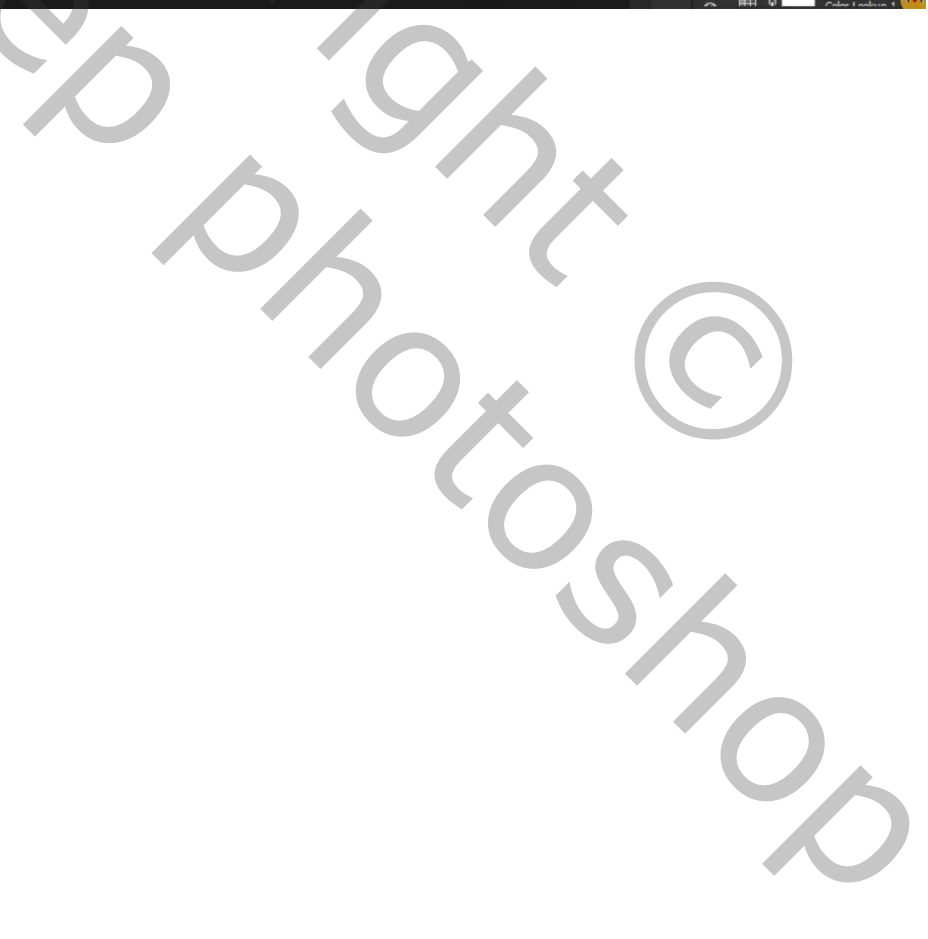